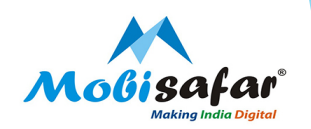

# Aadhar Enabled Payment System- AEPS

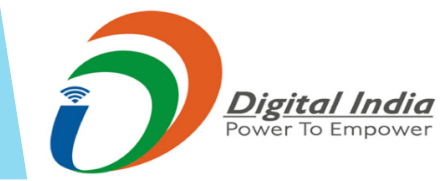

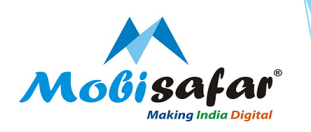

## **Step 1 : Select Services from Menu**

| Services    | Register Complai                                                                                     | int Reports                                                                                                    |                                                                                                    |
|-------------|----------------------------------------------------------------------------------------------------|----------------------------------------------------------------------------------------------------|----------------------------------------------------------------------------------------------------|
| MONEY TRAN  | SFER 🕨                                                                                               |                                                                                                    |                                                                                                    |
| AEPS/MICRO  | ATM ►                                                                                                |                                                                                                    |                                                                                                    |
| TRAVEL      | •                                                                                                    | To Date*                                                                                                    |                                                                                                    |
| CASH COLLEC | TION ►                                                                                               |                                                                                                    |                                                                                                    |
| INSURANCE   | •                                                                                                    |                                                                                                    |                                                                                                    |
| PAN CARD    | •                                                                                                    |                                                                                                    |                                                                                                    |
| RECHARGE &  | BILLPAY ►                                                                                            |                                                                                                    |                                                                                                    |
|             | Services<br>MONEY TRAN<br>AEPS/MICRO<br>TRAVEL<br>CASH COLLEC<br>INSURANCE<br>PAN CARD<br>RECHARGE & | Services       Register Complexity         MONEY TRANSFER          AEPS/MICRO ATM          TRAVEL          CASH COLLECTION          INSURANCE          PAN CARD          RECHARGE & BILLPAY | Services Register Complaint Reports   MONEY TRANSFER    AEPS/MICRO ATM >   TRAVEL >   TRAVEL >   TO Date*   CASH COLLECTION   INSURANCE   PAN CARD   RECHARGE & BILLPAY |

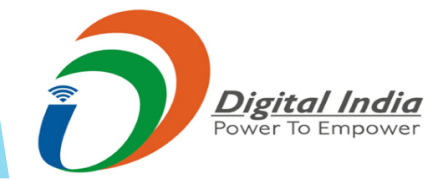

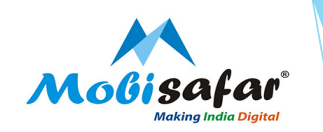

## Step 2 : Select ICICI/Yes Bank AEPS

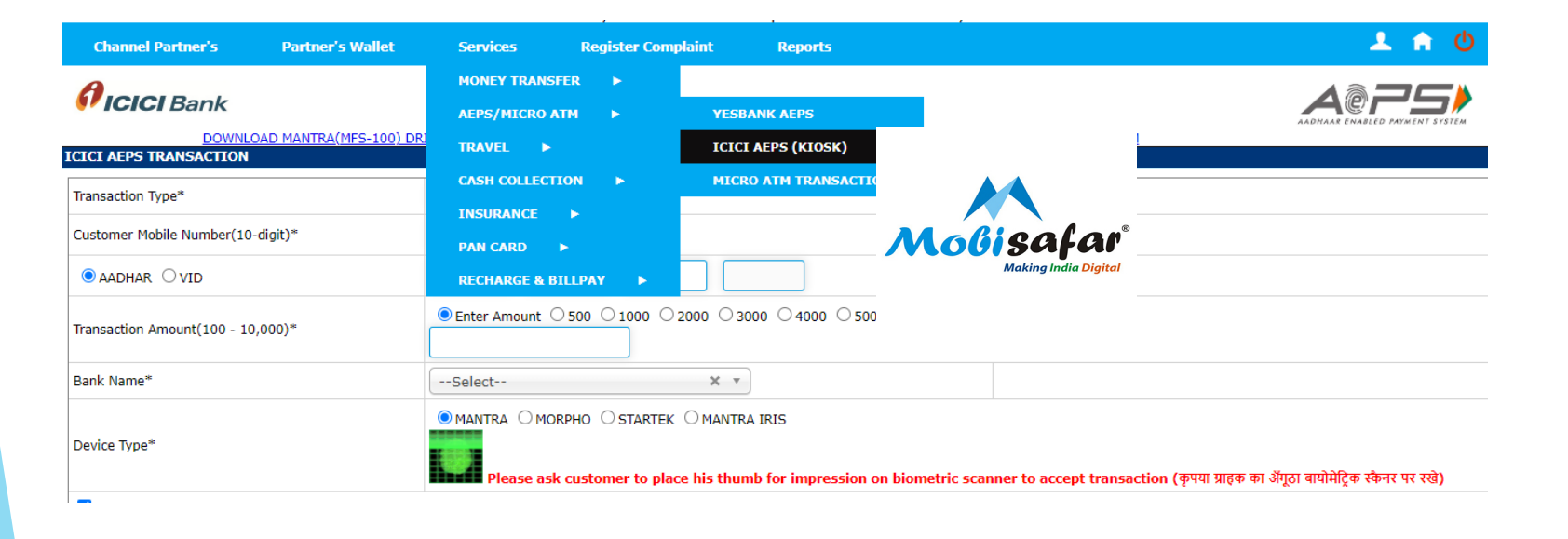

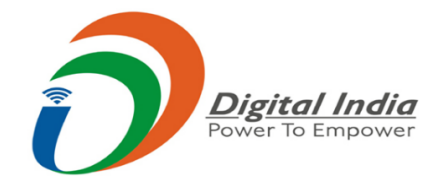

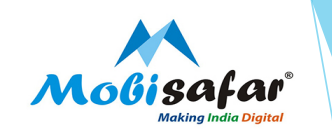

## Step 3 : Select transaction type

| Channel Partner's                         | Partner's Wallet      | Services                                                                                                    | Register Complaint              | Reports                                     |                        |                      |                          | ደ 🕯 😃                  |
|-------------------------------------------|-----------------------|----------------------------------------------------------------------------------------------------|---------------------------------|---------------------------------------------|------------------------|----------------------|--------------------------|------------------------|
|                                           | )AD MANTRA(MFS-100) D | RIVER   DOWNLOAD M                                                                                                    | <u>orpho driver   New Morph</u> | IO DRIVER DOWNLOAD AEPS TRANS               | SACTION REGISTER FO    | DRM                  |                          |                        |
|                                           |                       |                                                                                                    |                                 |                                             |                        |                      |                          |                        |
| Transaction Type*                         |                       | Cash Deposit                                                                                                    | ~                               |                                             |                        |                      |                          |                        |
| Customer Mobile Number(10-                | digit)*               | Select<br>Withdrawal                                                                                                    |                                 |                                             |                        |                      |                          |                        |
| AADHAR OVID  Transaction Amount(100 - 10, | ,000)*                | With a wai       Balance Enquiry       Mini Statement       Cash Deposit       © Enter Amount © 500 0 1000       2000 0 3000 0 4000       5000 0 1000 |                                 |                                             |                        |                      |                          |                        |
|                                           |                       |                                                                                                    |                                 |                                             |                        |                      |                          |                        |
| Bank Name*                                |                       | ICICI Bank                                                                                                    | × v                             |                                             | Daily Max Txn<br>Count | Daily Max Txn<br>Amt | Monthly Max Txn<br>Count | Monthly Max<br>Txn Amt |
|                                           |                       |                                                                                                    |                                 | )                                           | 5                      | 25000                | 15                       | 25000                  |
| Device Type*                              |                       | MANTRA OMOR     MOR     Please ask                                                                                                    | PHO OSTARTEK OMANTR             | A IRIS<br>nb for impression on biometric sc | anner to accept trar   | isaction (कृपया ग्रा | हक का अँगूठा बायोमेट्रिक | स्कैनर पर रखे)         |
| Accept Terms & Conditions                 | 1                     |                                                                                                    |                                 |                                             |                        |                      |                          |                        |

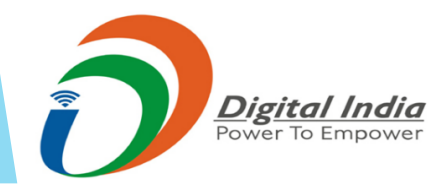

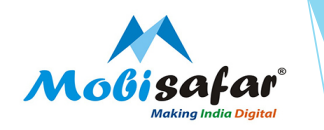

Step 4 : For Withdrawal/ Cash Deposit/ balance Enquiry and mini statement please enter below details

- Customer mobile number
- Aadhar/VID id
- Amount
- Bank Name
- Select Type of device, now click Green Scanner then place finger for thumb impression and submit.

| Channel Partner's           | Partner's Wallet       | Services         | Register Complaint       | Reports                       |                               |                             |                              |                        |
|-----------------------------|------------------------|------------------|--------------------------|-------------------------------|-------------------------------|-----------------------------|------------------------------|------------------------|
| <b>Picici Bank</b>          | DAD MANTRA(MES-100) DE | RIVER   DOWNLOAD | MORPHO DRIVER   NEW MORP |                               | DAD AEPS TRANSACTION REGIS    | TER FORM                    |                              |                        |
| ICICI AEPS TRANSACTION      |                        |                  |                          |                               |                               |                             |                              |                        |
| Transaction Type*           |                        | Withdrawal       | ~                        |                               |                               |                             |                              |                        |
| Customer Mobile Number(10-  | digit)*                | 9958539270       |                          |                               |                               |                             |                              |                        |
| ● AADHAR ○ VID              |                        | 5968 10          | 97 6122                  |                               |                               |                             |                              |                        |
| Transaction Amount(100 - 10 | ,000)**                | O Enter Amount   | ● 500 ○ 1000 ○ 2000 ○ 3  | 000 04000 0500                | 0 0 10000                     |                             |                              |                        |
| Bank Name*                  |                        | ICICI Bank       | × •                      |                               | Daily Max<br>Coun             | c Txn Daily Max Tx<br>t Amt | n Monthly Max Txn<br>Count   | Monthly Max<br>Txn Amt |
| Device Type*                |                        |                  | DRPHO OSTARTEK OMANTF    | A IRIS<br>nb for impression o | on biometric scanner to accep | ot transaction (कृपयाः      | ্যাहক কা ঔঁযুতা ৰায়ীমঁट্ৰিক | स्कैनर पर रखे)         |
| Accept Terms & Conditions   | 2                      | 1                |                          |                               |                               |                             |                              |                        |
| Submit Reset                | Txn History            | <b>7</b><br>r    |                          |                               |                               |                             |                              |                        |

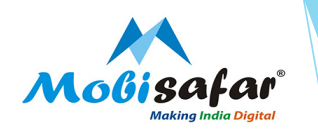

## Step 5 : Transaction Successful

#### AEPS Transaction Result

#### **ICICI Kiosk Transaction Slip**

| Transaction Id     | 65008190            |
|--------------------|---------------------|
| Date/Time          | 05/08/2020 14:17:09 |
| Transaction Type   | Withdrawal          |
| RR Number          | 021814443695        |
| Mobile             | 9616416679          |
| Aadhar/VID Number  | 3232                |
| Bank Name          | Allahabad Bank      |
| Transaction Amount | 2000                |
| A/c Balance        | 18,328.00           |
| Status             | Success             |
| Description        | APPROVED            |
| Response Code      | 00                  |

Note: This is computer generated slip. Signature doesn't required.

Print

Another Transaction

Withdrawal Same Customer Send SMS

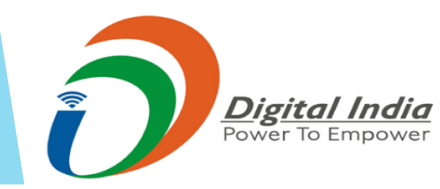

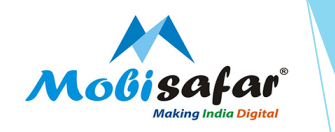

## Step 6 : To avoid paper click on "Send SMS" to get successful message on Mobile

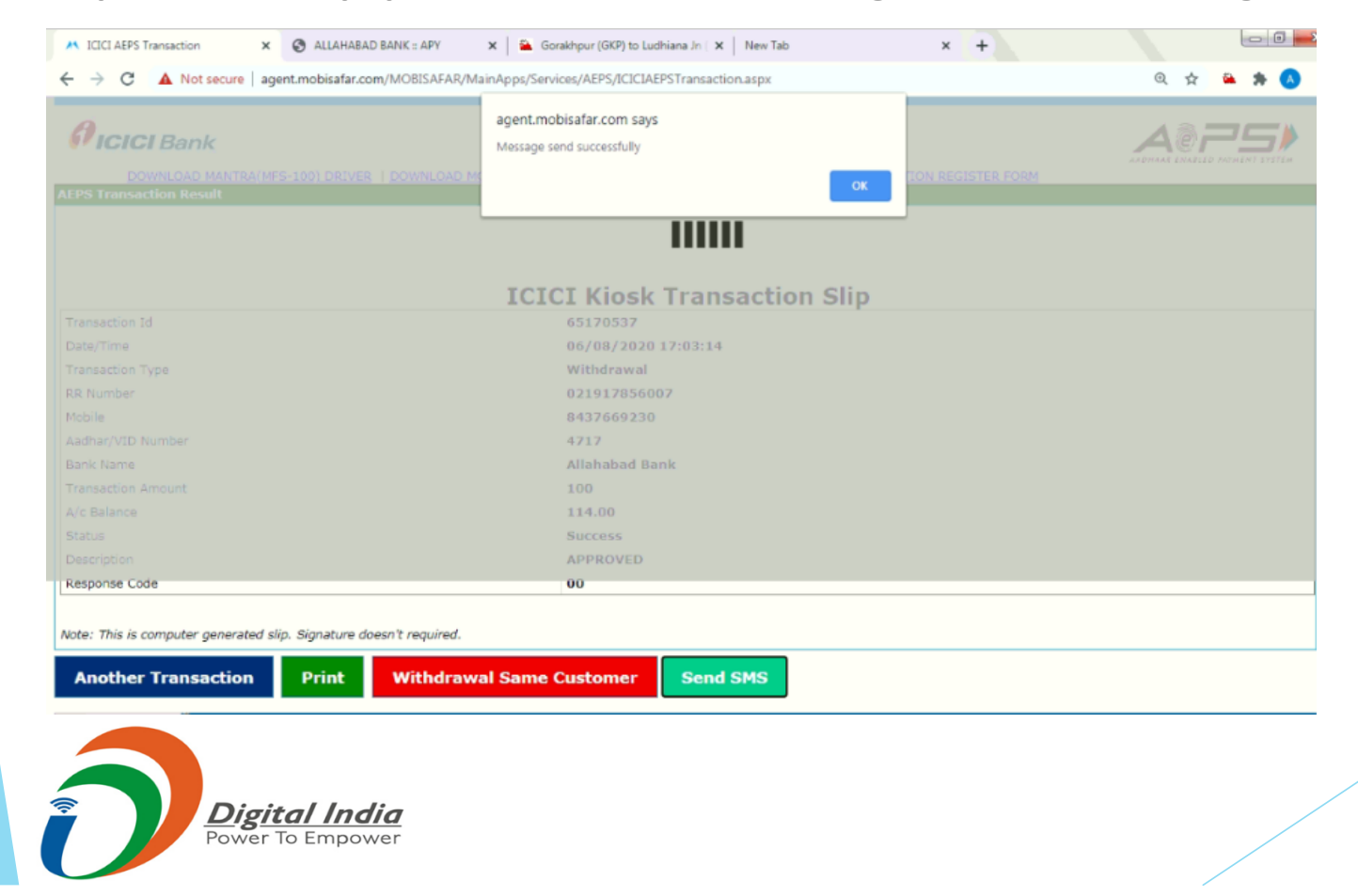

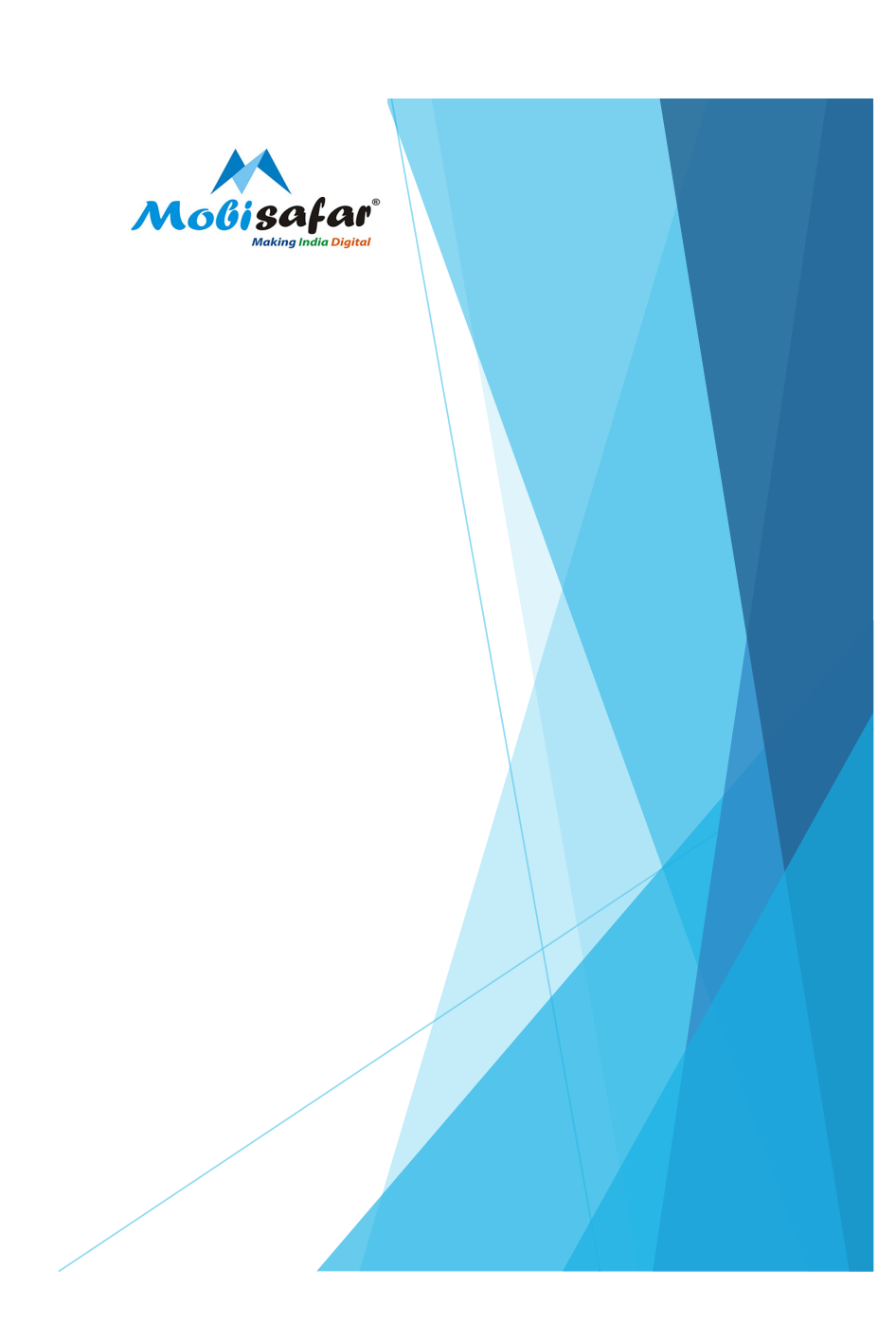

## **Step 7 : Print the Transaction Receipt**

| Mobisafar                       | <b>Aicici</b> Bank  |  |  |  |
|---------------------------------|---------------------|--|--|--|
| ICICI Kiosk Transaction<br>Slip |                     |  |  |  |
| Transaction Id                  | 65008190            |  |  |  |
| Date/Time                       | 05/08/2020 14:17:09 |  |  |  |
| Transaction Type                | Withdrawal          |  |  |  |
| RR Number                       | 021814443695        |  |  |  |
| Mobile                          | 9616416679          |  |  |  |
| Aadhar/VID Number               | 3232                |  |  |  |
| Bank Name                       | Allahabad Bank      |  |  |  |
| Transaction Amount              | 2000                |  |  |  |
| A/c Balance                     | 18,328.00           |  |  |  |
| Status                          | Success             |  |  |  |
| Description                     | APPROVED            |  |  |  |
| Response Code                   | 00                  |  |  |  |

Note: This is computer generated allo 31gmasuse doesn't required.

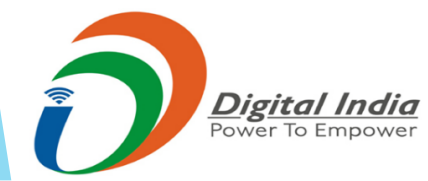

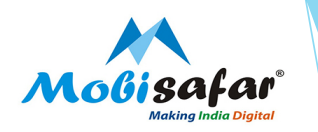

### FAQ

- □ Transaction status is showing "Success"
- > Amount already credited in your wallet. Kindly check ledger statement.
- □ Transaction status is showing "Failed", but customer account debited
- Amount will get auto reversed within 3-4 working days (after date of transaction). If not reversed, please ask customer to get in touch with respective Bank Branch.
- □ Transactions are getting Failed due to reason "invalid MC Code / Meta Tag"
- Please refresh RD service on Mobisafar App or restart RD service on Web
- □ Transactions are getting Failed due to reason "Agent exceed daily transaction"
- > Due to Banks Velocity checks transaction got Failed. Please try after some time.
- □ Failed with Reason 91 Issuer inoperative but customer account debited
- Amount will get auto reversed within 3-4 working days (after date of transaction). If not reversed, please ask customer to get in touch with respective Bank Branch.
- □ Failed with Reason 68 Timeout but customer account debited
- Amount will get auto reversed within 3-4 working days (after date of transaction). If not reversed, please ask customer to get in touch with respective Bank Branch.
- □ Transaction status is showing "Pending", but customer account debited.
- > Transaction will auto failed after 1 Day.

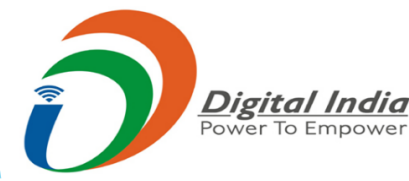

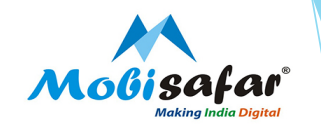

## **THANK YOU**

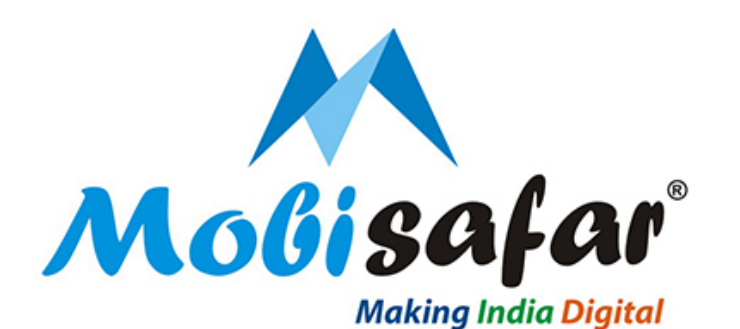

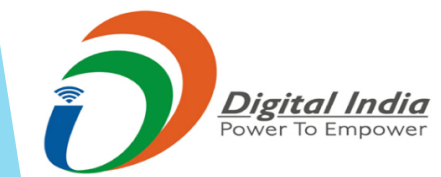